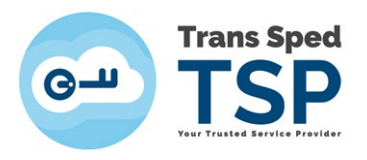

## ADĂUGAREA MODULULUI PKCS#11 ÎN ADOBE READER DC – dispozitive Athena

1

Versiunea 2 Ianuarie 2020

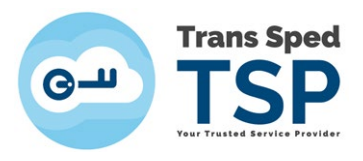

## Cuprins

| 1. Introducere         | 3 |
|------------------------|---|
| 2. Adăugarea modulului | 3 |

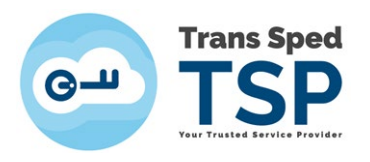

## 1. Introducere

Acest ghid prezintă pașii necesari pentru adăugarea modului pkcs#11 în Adobe Reader DC.

Modulul PKCS#11, al <u>dispozitivului ATHENA</u>, poate fi gasit in locatia C:\Windows\System32\asepkcs.dll

## 2. Adăugarea modulului

Pentru adăugarea modulului criptografic al dispozitivului ATHENA, în Adobe Reader DC, trebuie urmați pașii de mai jos:

**Pasul 1**. Se deschide Adobe Reader și se accesează meniul Edit -> Preferences -> Security (Enhanced) și se debifează Enable Protected Mode at startup urmând să se închidă fereastra cu OK și să se restarteze programul Adobe Reader.

| Sandbox Protection    | ons                                     |
|-----------------------|-----------------------------------------|
| <b>Enable</b> Protect | ted Mode at startup                     |
| Protected View        | Off                                     |
|                       | Files from potentially unsafe locations |
|                       | O All files                             |

Pasul 2. După redeschiderea programului Adobe Reader se accesează din nou meniul Edit -> Preferences -> Signatures și din grupul Identities & Trusted Certificates se face click pe More...

| More |
|------|
|      |

**Pasul 3**. Din noua fereastră se face click pe "+", iar din meniul **Digital Ids** se alege submeniul **PKCS#11 Modules and Token** și se face click pe butonul **Attach Module.** 

| G   | Trans Sped<br>TSP<br>TSP   |                        |               |              |  |
|-----|----------------------------|------------------------|---------------|--------------|--|
| 8-  | Digital IDs                | Attach Module          | Detach Module | 2 Refresh    |  |
| -   | Roaming ID Accounts        | Module Manufacturer ID |               | Library Path |  |
|     | Digital ID Files           |                        |               |              |  |
|     | Windows Digital IDs        |                        |               |              |  |
| - J | PKCS#11 Modules and Tokens |                        |               |              |  |
|     | Trusted Certificates       |                        |               |              |  |

Pasul 4. Se caută și se atașează modulul pkcs#11 - asepkcs.dll - din locația C:\Windows\System32\

ſ

\_\_\_\_\_

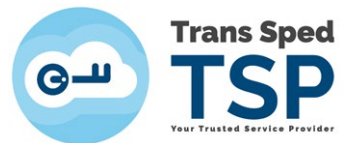

|                   | n with <b>v</b> Run New folder |                  |                    | 1.1      | 10.4  | FD |  |
|-------------------|--------------------------------|------------------|--------------------|----------|-------|----|--|
| organize • El ope | Mama A                         | Data modified    | Time               | Car      | 944 V | -  |  |
| 😭 Favorites       | Rearing and a start and        | Late mouned      | type               | 3426     |       |    |  |
| E Desktop         | aseAdmin.dll                   | 18.12.2014 08:03 | Application extens | 131 KB   |       |    |  |
| a Downloads       | aseBio.dll                     | 18.12.2014 08:03 | Application extens | 2.199 KB |       |    |  |
| Secent Places     | aseCardCryptoCSP.dll           | 16.01.2013 06:36 | Application extens | 92 KB    |       |    |  |
|                   | aseCardCryptoCSP.sig           | 16.01.2013 06:36 | SIG File           | 1 KB     |       |    |  |
| Ja Libraries      | aseCredIn.dat                  | 14.02.2011 09:45 | DAT File           | 49 KB    |       |    |  |
| Documents         | ASEDriveProp.dll               | 18.07.2011 12:27 | Application extens | 112 KB   |       |    |  |
| A Music           | aseKSP.dll                     | 26.11.2014 11:01 | Application extens | 531 KB   |       |    |  |
| Pictures          | 🗟 asemd.dll                    | 07.01.2014 08:37 | Application extens | 1.087 KB |       |    |  |
| Videos            | AsepcosToken.dll               | 18.12.2014 08:03 | Application extens | 1.059 KB |       |    |  |
|                   | 🚳 asePinDialog.dll             | 18.12.2014 08:03 | Application extens | 827 KB   |       |    |  |
| Computer          | asepkcs.dll                    | 18.12.2014 08:03 | Application extens | 803 KB   |       |    |  |
| Local Disk (C:)   | ASESPR.dll                     | 22.02.2011 12:48 | Application extens | 37 KB    |       |    |  |
| - Local Disk (D)  | aseVCAPLdll                    | 17.06.2014 06:58 | Application extens | 404 KB   |       |    |  |
|                   | aseVCAPIB.dll                  | 29.08.2005 15:05 | Application extens | 148 KB   |       |    |  |
|                   | aseVCClientB.dll               | 01.12.2014 10:54 | Application extens | 383 KB   |       |    |  |
| A Network         | aseVCClientSC.dll              | 11.06.2014 13:39 | Application extens | 395 KB   |       |    |  |
|                   | asferror.dll                   | 14.07.2009 04:03 | Application extens | 2 KB     |       |    |  |
|                   | aspnet_counters.dll            | 14.07.2016 14:43 | Application extens | 29 KB    |       |    |  |
|                   | asycfilt.dll                   | 07.10.2016 18:12 | Application extens | 66 KB    |       |    |  |
|                   | at.exe                         | 14.07.2009 04:14 | Application        | 24 KB    |       |    |  |
|                   | AtBroker.exe                   | 14.07.2009.04:14 | Application        | 29 KB    |       |    |  |
|                   |                                | 1010 001100.00   |                    | 74.5 105 |       |    |  |

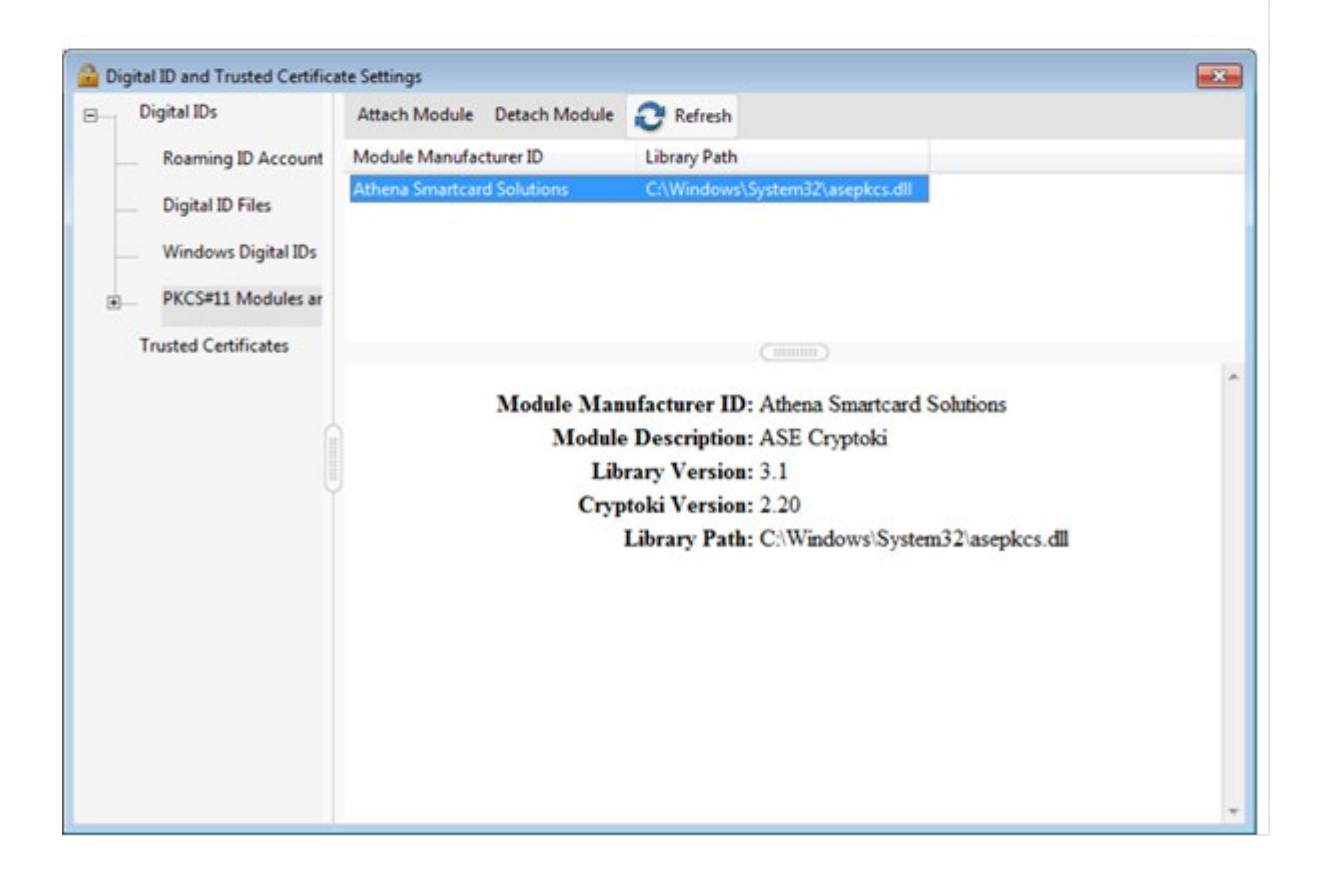

**Pasul 5**. După atașarea modulului se face click pe "+" de lângă **PKCS#11 Modules and Token** și se accesează meniul **ASE Cryptoki** urmând să se apese butonul Login pentru logarea pe dispozitiv.

5

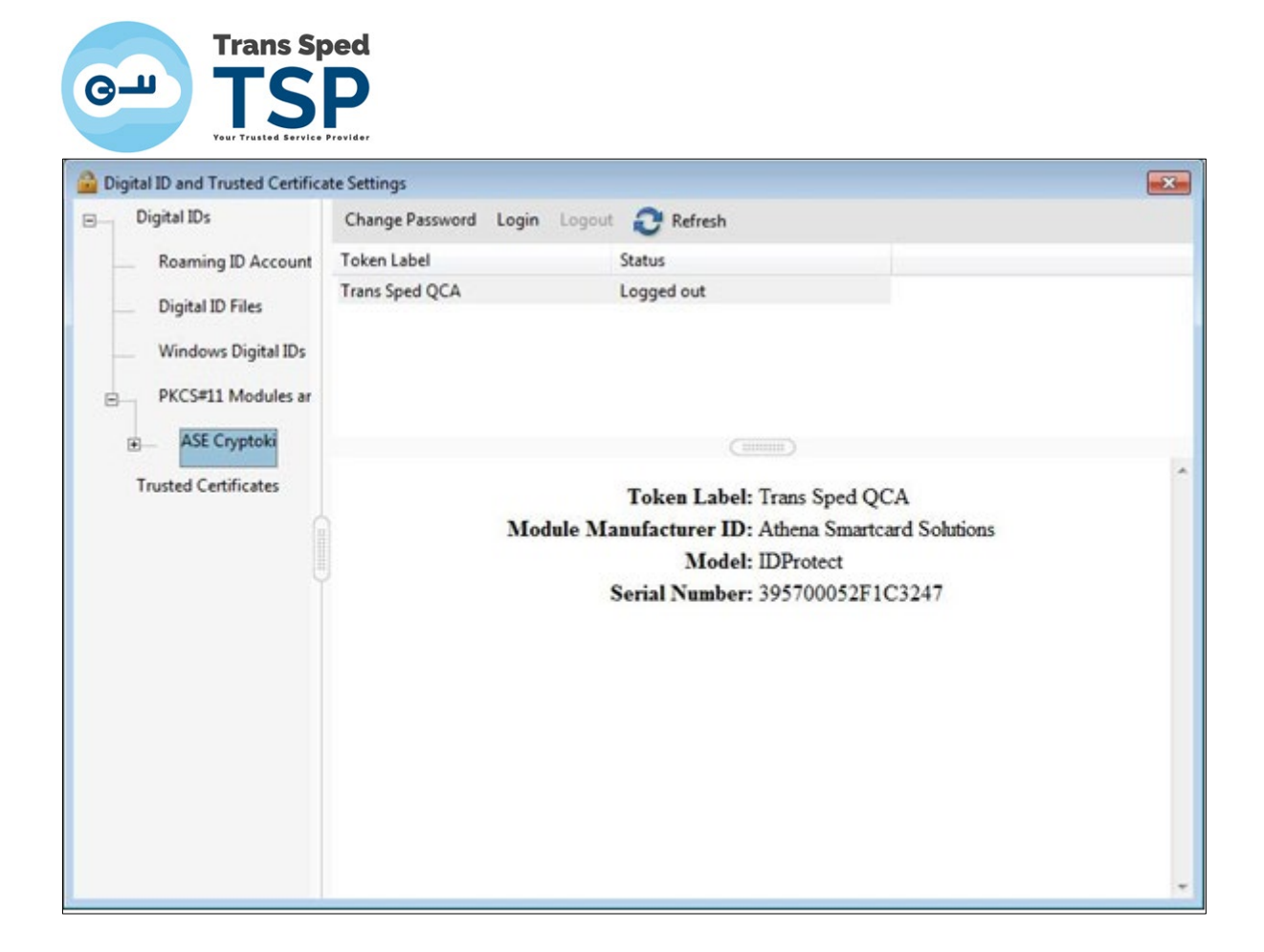

Pasul 6. Se introduce Codul PIN.

| ] |
|---|
|   |

**Pasul 7**. De sub meniul **Ase Cpryptoki** se face click pe **Trans Sped QCA** de unde se alege noul certificat pentru a fi utilizat pentru semnarea documentelor selectandu-se **Use for Signing** din meniul **Usage Options**.

6

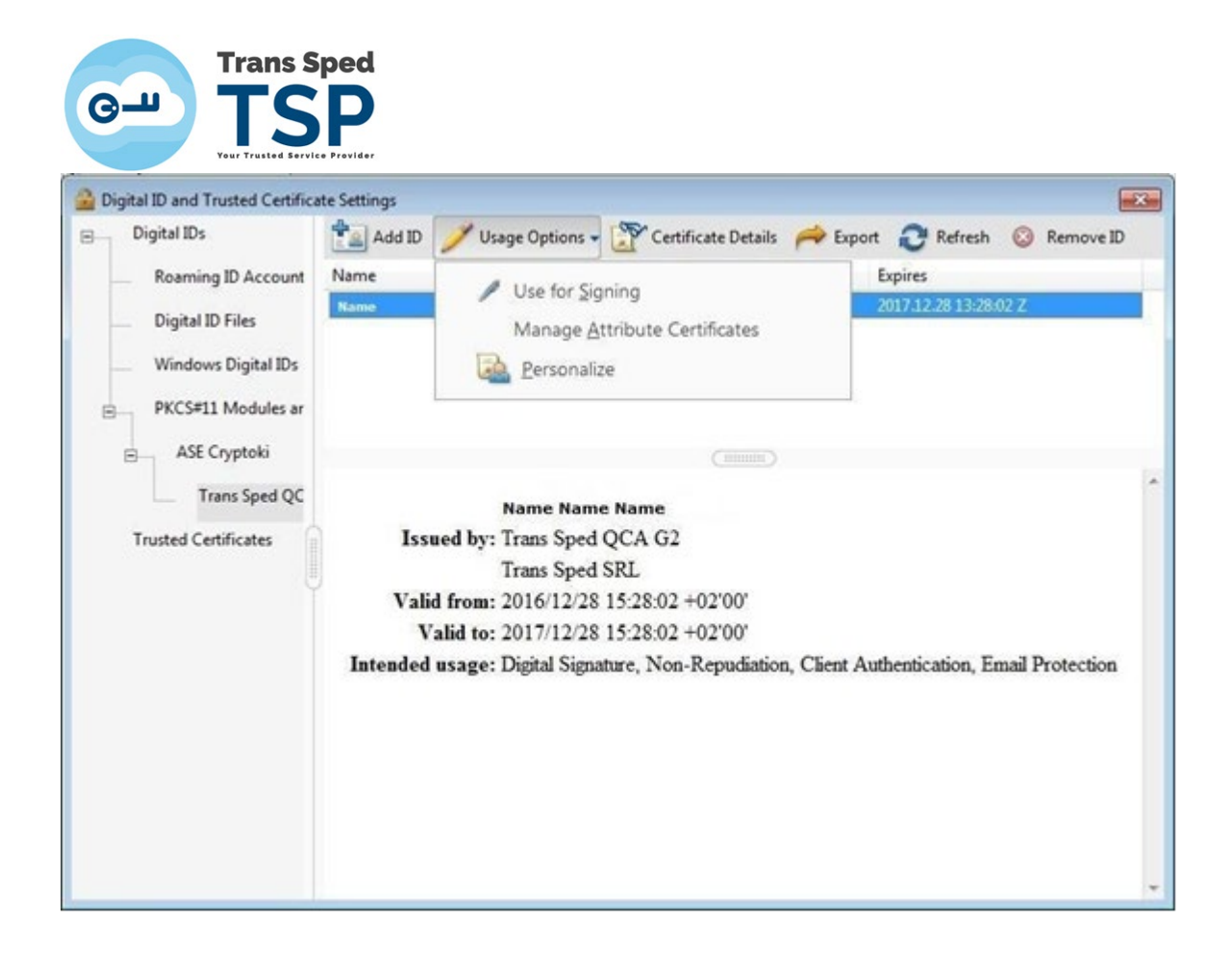

După acești pași se închid ferestrele și se încearcă semnarea unui document pdf. La semnarea documentului pdf, Codul PIN va fi introdus ca în imaginea de mai jos:

| Sign as "     | Name"                         |                                                               | ×                          |
|---------------|-------------------------------|---------------------------------------------------------------|----------------------------|
| Appearance    | Created 2016.10.05 11:11:57 + | 0 🗸                                                           | Create Edit                |
| Nam           | e                             |                                                               |                            |
| Nam           | e                             | Digitally signed b                                            | by Name                    |
|               |                               | DN:c=RO, sn=Na<br>givenName=Nam<br>serialNumber=xx<br>cn=Name | ame,<br>ne,<br>xxxxxxxxxx, |
|               |                               | Date:2017.01.10                                               | 10:26:01 +02'00'           |
| 🔲 Lock docu   | ment after signing            |                                                               | View Certificate Details   |
| Enter the Dig | ital ID PIN or Password       |                                                               | Back Sign                  |
| Enter the Dig | ment after signing            |                                                               | View Certificate Back      |